如何線上修改個人資料?開戶問題 64

限制: 1. 需使用電腦的 IE 瀏覽器開啟網頁, 且該電腦需具備有效期限內的憑證。

2.修改者須為**未申請受任人**之自然人客戶。

【註】已申請受任人之客戶,如欲修改帳號基本資料,請臨櫃辦理。

#### 路徑:華南期貨官網 / 期貨 / 客服專區

| 建築的網站 ▼ ASUSTEK COMPUTER INC ● 取得更多附加元 | ∓ ▼                   |                |              |               | č            | • 🗟 • 🖃              | ➡ 網頁(P) ▼ 安全      | 性(S) ▼ 工具(O) ▼ ( |
|----------------------------------------|-----------------------|----------------|--------------|---------------|--------------|----------------------|-------------------|------------------|
|                                        | 合證券投顧研究               | 期貨 權           | 證 股務代理       | 里 海外商         | 品 財富會        | 會理 證券賽               | 戦 🛔 🔍             |                  |
|                                        | 新<br>集<br>點<br>訊<br>息 | 商品資訊           | 交易結算         | 電子交易          | 研究報告         | 期貨投顧                 | 客服專區              |                  |
|                                        | 焦點訊息                  | 合約規格           | 保證金存入        | 好神期下載         | 台指期日報        | 會員介紹                 | 客戶專區              |                  |
|                                        | 商品訊息                  | 商品保證金<br>最後交易日 | 出金作業 百轉及換匯 副 | 留神ト戦<br>華南好神鑽 | 全球数據<br>期權專欄 | 策略神半台<br>Multicharts | 新手GO<br>密碼解鎖      |                  |
| 期士招募征戰四海                               |                       | 各國例假日          | 風控要點 E       | E指發下載         | SGX特報        | 講師介紹                 | 密碼補發              |                  |
|                                        |                       | 商品特性           | 下單流程 1       | 行動APP<br>雨之六見 |              | 數據領航員                | 通行碼驗證<br>馮黎下載     |                  |
| 8                                      |                       |                | 割強制平倉。       | 电子文初          |              |                      | ·汉田「单)            |                  |
|                                        |                       | ✓ 1            | 便多           |               |              |                      |                   |                  |
|                                        | 030000                | 08/12/1-1      | 09/2/29      |               |              | 1                    | The second second | C                |
|                                        |                       |                | 1100         |               |              |                      | the state         | $\sim$           |
|                                        |                       |                | -            |               | R            | 1 Cont               |                   |                  |
|                                        |                       |                |              | 10            | 1. 10.       | A                    |                   | ( 🛛              |
| 1 即時公告                                 |                       |                | ●【海期活動       | 】期士招募行        | 征戰四海,12      | /1起新動戶交              | 易送好康<詳內3          | G                |

### 步驟1.登入客戶服務專區

| 華南永昌證券<br>客戶服務專區                                                        |          |
|-------------------------------------------------------------------------|----------|
| <ul> <li>         ・         ・         ・</li></ul>                       |          |
| 身分證字號或統一編號<br>請翰入電子交易密碼                                                 |          |
| 登入<                                                                     |          |
| 掛打時・調加(02)或(07)<br>服務時間 ■ 國內股市開盤日<br>AMS:00-PM7:00<br>期貨客服 : 412-8889轉8 | # 100Y - |

### 步驟 2. 在左側選單,選擇 [個人資料]→ [修改個人資料]

| 華南永昌證券 客后服務裏區                                                                          |                 |                    | -    |  |
|----------------------------------------------------------------------------------------|-----------------|--------------------|------|--|
|                                                                                        |                 | 查詢個人資料             | - 11 |  |
| 登出<br>個人資料 · 查詢個人資料                                                                    | 證券/期貨/複委託: 期貨 ▼ |                    |      |  |
| 交易密碼 修改個人資料                                                                            | 帳號: (期)總公司      | ·                  |      |  |
| 電子憑證                                                                                   | 網路出金            | 已申請                |      |  |
| 電子對帳單                                                                                  | 語音出金            | 未申請                |      |  |
| 承朝中興<br>文件簽署 ▶                                                                         | 電子對帳單同意書        | 已簽署                |      |  |
| 線上€櫃檯 ▶                                                                                | 電子郵件信箱          | aror3715@gmail.com |      |  |
| 商品專區 >                                                                                 | 營業員             | 0.8                |      |  |
| 證券客服專線:412-8889時9                                                                      |                 |                    |      |  |
| 附註:外島地區及行動電話用戶<br>撥打時,請加(02)或(07)<br>服務時間:國內股市開盤日<br>AM8:00-PM7:00<br>期貨客股: 412-8889轉8 |                 |                    |      |  |

步驟 3. 進入 [修改基本資料]網頁後,點選 [修改期貨帳號基本資料]

| ● ● ○ ○ ○ ○ ○ ○ ○ ○ ○ ○ ○ ○ ○ ○ ○ ○ ○ ○    | <u>修改基本資料</u><br>修改證券帳號基本資料 |
|--------------------------------------------|-----------------------------|
| 電子對帳單 →                                    |                             |
| 承銷申購 🔸                                     |                             |
| 文件簽署 ▶                                     |                             |
| 線上e櫃檯 ▶                                    |                             |
| 商品專區                                       |                             |
|                                            |                             |
| <b>證券客服專線:412-8889轉9</b><br>附註:外島地區及行動電話用戶 |                             |
| 撥打時,請加(02)或(07)                            |                             |
| 服務時間:國内股市開盤日                               |                             |
| AM8:00-PM7:00                              |                             |
| 期貨客服: 412-8889轉8                           |                             |

步驟 4. 只有下列 7 項資料可以進行線上修改,其他個人資料如有異動,請攜雙證件,親至開戶行辦

理資料異動作業。

- 1. 電話(日)
- 2. 電話(夜)

- 3. 行動電話
- 4. 通訊地址
- 5. 緊急連絡人
- 6. 對帳單領取方式
- 7. 電子對帳單郵寄信箱

# 期貨帳號修改基本資料

| 期貨帳號          | 總公司 🗸                                                                                  |  |
|---------------|----------------------------------------------------------------------------------------|--|
| 電話(日)         | <b>02-27180000</b><br>(範例:02-25456888#5678)                                            |  |
| 電話(夜)         | (範例:02-25456888)                                                                       |  |
| 行動電話          |                                                                                        |  |
| 通訊地址          | <b>郵遞區號</b><br>(1.限中文地址 2.通訊地址不能使用郵政信箱)                                                |  |
| 緊急聯絡人         | 姓名:<br>電話:<br>(範例:02-25456888 或 範例:0905123456)<br>關係:<br>[♥]<br>關係說明:<br>(關係為[其他]才須輸入) |  |
| 對帳單領取方<br>式   | 自取                                                                                     |  |
| 取消受任人         | 沒有受任人 ✔<br>(此帳號已經取消受任人,不可再修改。)                                                         |  |
| 電子對帳單<br>郵件信箱 | (有申請電子對帳單,可以修改。)                                                                       |  |

步驟 5. 請在您需要異動的項目前進行勾選,如未勾選,資料內容為無法進行修改,並且可以同時進行多筆項目的修改。

(範例為修改電話(日))

5.1. 刪除原電話(日)

## 期貨帳號修改基本資料

| 其 | 阴貨帳號  | 總公司 9822770 🗸         |
|---|-------|-----------------------|
|   | 電話(日) | (範例:02-25456888#5678) |

5.2. 輸入新的電話(日)

# 期貨帳號修改基本資料

| 期貨帳號  | 總公司 9822770 🗸                          |
|-------|----------------------------------------|
| 電話(日) | 02-25456888 ×<br>(範例:02-25456888#5678) |

步驟 6. 修改好資料後,點選網頁最下方的 [繼續下一步]

## 期貨帳號修改基本資料

|   | 期貨帳號          | 總公司                                                                                   |
|---|---------------|---------------------------------------------------------------------------------------|
| V | 電話(日)         | 02-25456888 ×<br>(範例:02-25456888#5678)                                                |
|   | 電話(夜)         | (範例:02-25456888)                                                                      |
|   | 行動電話          | (範例:0905123456)                                                                       |
|   | 通訊地址          | <b>郵遞區號</b><br>(1.限中文地址 2.通訊地址不能使用郵政信箱)                                               |
|   | 緊急聯絡人         | 姓名:<br>電話:<br>(範例:02-25456888 或範例:0905123456)<br>關係:<br>[♥]<br>關係說明:<br>(關係為[其他]才須輸入) |
|   | 對帳單領取方<br>式   | 自取 🖌                                                                                  |
|   | 取消受任人         | 沒有受任人 ✓<br>(此帳號已經取消受任人,不可再修改。)                                                        |
|   | 電子對帳單<br>郵件信箱 | (有申請電子對帳單,可以修改。)                                                                      |

繼續下一步

### 修改的資料將由專人審核,本公司保留核准與否之權利。

步驟 7. 進入 [期貨帳號修改基本資料]網頁,確認您欲修改的資料無誤後,請輸入您的電子交易密碼,點選 [送出修改]。

## 期貨帳號修改基本資料

| 修改資料的帳號: |             |  |  |
|----------|-------------|--|--|
| 分公司      | 總公司         |  |  |
| 帳號       | 9462227700  |  |  |
| 修改的資料:   |             |  |  |
| 電話(日):   | 02-25456888 |  |  |
| 電子交易密碼:  | •••••       |  |  |

檢查無誤後請輸入電子交易密碼然後按送出。

送出修改

回上一步

步驟 8. 修改完成

期貨帳號修改基本資料

基本資料變更傳送成功,將由專人審核後始生效。

回基本資料修改

【註】申請修改基本資料尚未結案前,無法再次進行資料修改。

期貨帳號修改基本資料

| 期貨帳號 | 總公司 🖌 🗸 |
|------|---------|
|------|---------|

之前修改的資料由專人審核中,不可再申請。